# C系列 — 在Cisco 12G SAS模組化Raid控制器上 啟用JBOD

### 目錄

<u>簡介</u> <u>必要條件</u> <u>採用元件</u> <u>設定</u>

## 簡介

本指南旨在向您展示如何在C系列伺服器中的Cisco 12G SAS模組化RAID控制器上配置「僅一組磁碟」(JBOD)。

注意事項:

\* JBOD磁碟無法利用RAID控制器上的任何硬體快取。

<u>http://www.redbooks.ibm.com/redpapers/pdfs/redp5234.pdf</u>(有關RAID/JBOD的一般文檔)

\*如果需要在這些磁碟上進行快取,則可以將它們放到RAID 0陣列(條帶化)中,然後將其提供給 作業系統。回想一下,RAID0沒有奇偶校驗,所以請注意,新增到RAID 0的磁碟越多,故障域就越 大,或者所有磁碟上因單個磁碟故障而丟失資料的機會就越大。 這就是RAID 0的本質。效能良好 ,甚至無法容忍單個磁碟故障。 但是,對於某些應用程式和使用案例,這是可以接受的。

## 必要條件

- C系列伺服器
- Cisco 12G SAS模組化Raid控制器
- •1個或更多硬碟
- •訪問CIMC/KVM

### 採用元件

- 執行2.0(6d)CIMC的Cisco C240-M4
- 運行4.250.00-3632的Cisco 12G SAS模組化Raid控制器

### 設定

為了安全起見,如果您有預先存在的RAID配置,請在進行這些更改之前備份該虛擬磁碟(VD)上的資 料。

如果您有要保留的現有虛擬磁碟(VD)(例如RAID 1),則在啟用JBOD後應保留其配置,但需要重 新引導才能進入預引導RAID配置選單(CTRL+R)以啟用JBOD。 在撰寫本文時,控制器上預設禁用JBOD,且無法通過CIMC在12G控制器上啟用JBOD,而只能使 用預啟動RAID配置選單(CTRL+R)。

如果希望所有磁碟都為JBOD,則刪除RAID上的任何現有虛擬磁碟(VD)。這應該將物理磁碟(PD)釋 放為「未配置的良好」。這可以通過CIMC或CTRL+R預啟動RAID配置選單完成。這應該會刪除您 刪除的任何虛擬磁碟上的資料,以便相應地備份重要資料。

#### 確認是否已啟用或禁用JBOD:

1)登入CIMC。

2)按一下「儲存」>「選擇12G控制器」>「控制器資訊」頁籤。

| Cisco 12G SAS Modu            | ılar Raid Controller (         | (SLOT-HBA)     | )                                       |            |
|-------------------------------|--------------------------------|----------------|-----------------------------------------|------------|
| Controller Info Physical Dr   | ive Info Virtual Drive Info    | Battery Backup | Unit Storage Log                        |            |
| Actions                       |                                | Set            | ttings                                  |            |
| 🔅 Create Virtual Drive from U | Inused Physical Drives         |                | Predictive Fail Poll Interval           | : 300 sec  |
| 🔅 Create Virtual Drive from a | n Existing Virtual Drive Group |                | Rebuild Rate                            | : 30 %     |
| 🌼 Import Foreign Config       |                                |                | Patrol Read Rate                        | : 30 %     |
| 🔅 Clear Foreign Config        |                                |                | Consistency Check Rate                  | : 30 %     |
| Clear Boot Drive              |                                |                | Reconstruction Rate                     | : 30 %     |
| 🔅 Get TTY Log                 |                                |                | Cache Flush Interval                    | : 4 sec    |
| Health/Status                 |                                | - I            | Max Drives To Spin Up At Once           | : 2        |
| Composite Health:             | Good                           |                | Delay Among Spinup Groups               | : 12 sec   |
| Controller Status:            | Optimal                        |                | Physical Drive Coercion Mode            | : 1 GB     |
| RAID Chip Temperature:        | <b>51</b> ℃                    |                | Cluster Mode                            | : false    |
| TTY Log Status:               | Not Downloaded                 |                | Battery Warning                         | : true     |
| Firmware Versions             |                                |                | ECC Bucket Leak Rate                    | : 1440 min |
| Product Name:                 | Cisco 12G SAS Modula           |                | Expose Enclosure Devices                | : true     |
| Serial Number:                | SR418P0317                     |                | Maintain PD Fail History                | : false    |
| Eirmware Package Build:       | 24 5 0-0020                    |                | Enable Copyback on SMART                | : true     |
|                               | 24.5.0 0020                    | ]              | Enable Copyback to SSD on SMART Error   | : true     |
| PCI Info                      |                                |                | Native Command Queuing                  | enabled    |
| PCI Slot:                     | SLOT-HBA                       |                | JBOD                                    | ; false    |
| Vendor ID:                    | 1000                           | E              | Enable Spin Down of Unconfigured Drives | ; true     |
| Device ID:                    | 5d                             |                | Enable SSD Patrol Read                  | ; false    |
| SubVendor ID:                 | 1137                           |                | AutoEnhancedImport                      | : true     |

#### 啟用JBOD

1)如果禁用,請重新啟動主機,然後按CTRL+R進入RAID配置螢幕。

2)按CTRL+N兩次,導航到「啟用JBOD」並按「空格」。 確保[X]顯示在方括弧中。

3)按CTRL+S儲存。

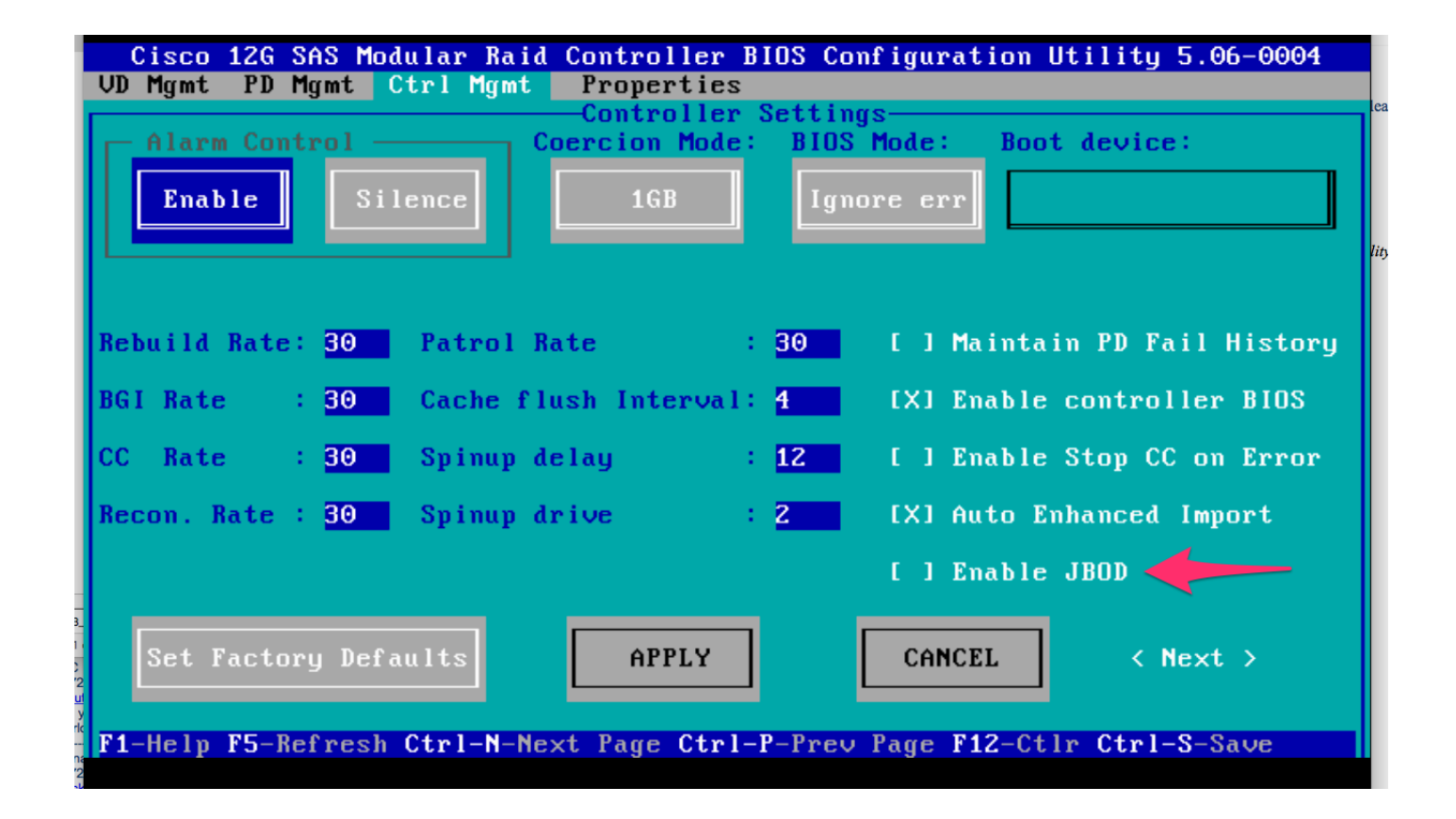

4)按Escape退出。

5)此操作會將所有可用磁碟轉換為JBOD。同樣,在我的測試中,它不會將分配給VD(RAID 1)的 PD轉換為JBOD,並且我的OS仍然在該的RAID 1上運行。

6)確認已啟用JBOD。

| Cisco 12G SAS Modu                                        | ular Raid Controller (SLO          | Г-НВА)                                   |                            |
|-----------------------------------------------------------|------------------------------------|------------------------------------------|----------------------------|
| Controller Info Physical Dr                               | rive Info Virtual Drive Info Batte | ery Backup Unit Storage Log              |                            |
| Actions                                                   |                                    | Settings                                 |                            |
| Create Virtual Drive from Unused Physical Drives          |                                    | Predictive Fail Poll Interval:           | 300 sec                    |
| Create Virtual Drive from an Existing Virtual Drive Group |                                    | Rebuild Rate:                            | 30 %                       |
| 🌼 Import Foreign Config                                   |                                    | Patrol Read Rate:                        | 30 %                       |
| 🔅 Clear Foreign Config                                    |                                    | Consistency Check Rate:                  | 30 %                       |
| 🔅 Clear Boot Drive                                        |                                    | Reconstruction Rate:                     | 30 %                       |
| 🔅 Get TTY Log                                             |                                    | Cache Flush Interval:                    | 4 sec                      |
| Health/Status                                             |                                    | Max Drives To Spin Up At Once:           | 2                          |
| Composite Health:                                         | Good                               | Delay Among Spinup Groups:               | 12 sec                     |
| Controller Status:                                        | Optimal                            | Physical Drive Coercion Mode:            | 1 GB                       |
| RAID Chip Temperature:                                    | <b>51</b> ℃                        | Cluster Mode:                            | false                      |
| TTY Log Status:                                           | Not Downloaded                     | Battery Warning:                         | true                       |
|                                                           |                                    | ECC Bucket Leak Rate:                    | 1440 min                   |
| Firmware Versions                                         |                                    | Expose Enclosure Devices:                | true                       |
| Product Name:                                             | Cisco 12G SAS Modula               | Maintain PD Fail History:                | false                      |
| Serial Number:                                            | SR418P0317                         | Enable Copyback on SMART:                | true                       |
| Firmware Package Build:                                   | 24.5.0-0020                        | Enable Copyback to SSD on SMART Error:   | true                       |
| PCI Info                                                  |                                    | Native Command Queuing:                  | enabled                    |
| PCI Slot:                                                 | SLOT-HBA                           | JBOD:                                    | true                       |
| Vendor ID:                                                | 1000                               | Enable Spin Down of Unconfigured Drives: | true                       |
| Device ID:                                                | 5d                                 | Enable SSD Patrol Read:                  | false                      |
| SubVendor ID:                                             | 1137                               | AutoEnhancedImport:                      | true                       |
| SubDevice ID:                                             | db                                 | Constillation                            | ]                          |
| Manufacturing Data                                        |                                    |                                          | P-id 0                     |
| Manufactured Date:                                        | 2014-05-02                         | KAID Levels Supported:                   | Raid U<br>Raid 1<br>Raid 5 |

如果您還沒有虛擬磁碟(VD),則可以將某些磁碟配置為「未配置良好」,以便將其新增到新的虛擬 磁碟(VD)或RAID卷中。

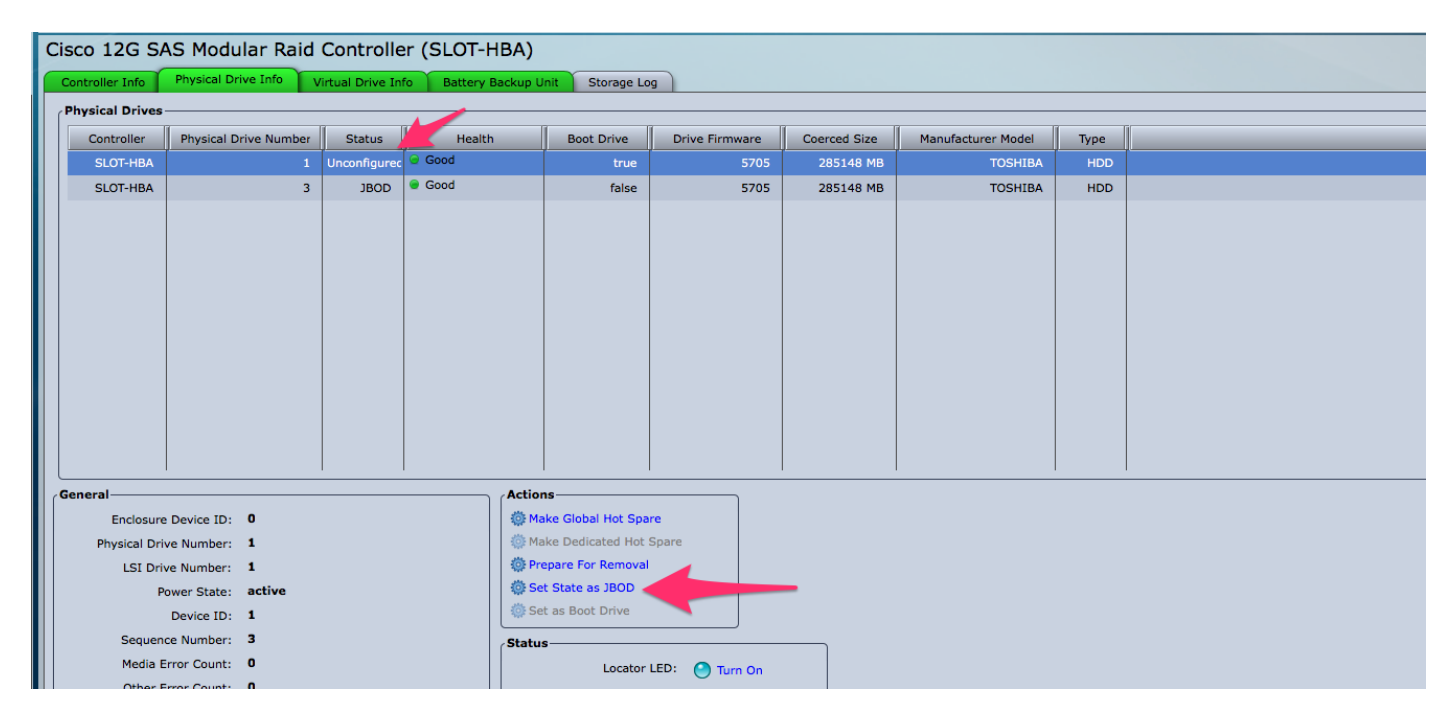

現在,您可以從CIMC內在「未配置良好」(可新增到RAID)或「JBOD」之間切換磁碟。

您會發現,對於VD/RAID組成員的任何磁碟驅動器,您無權將其轉換為JBOD。在獲取將其轉換為 JBOD磁碟的選項之前,必須從VD/RAID組中刪除PD。